## How to Mark an Absence Scribe

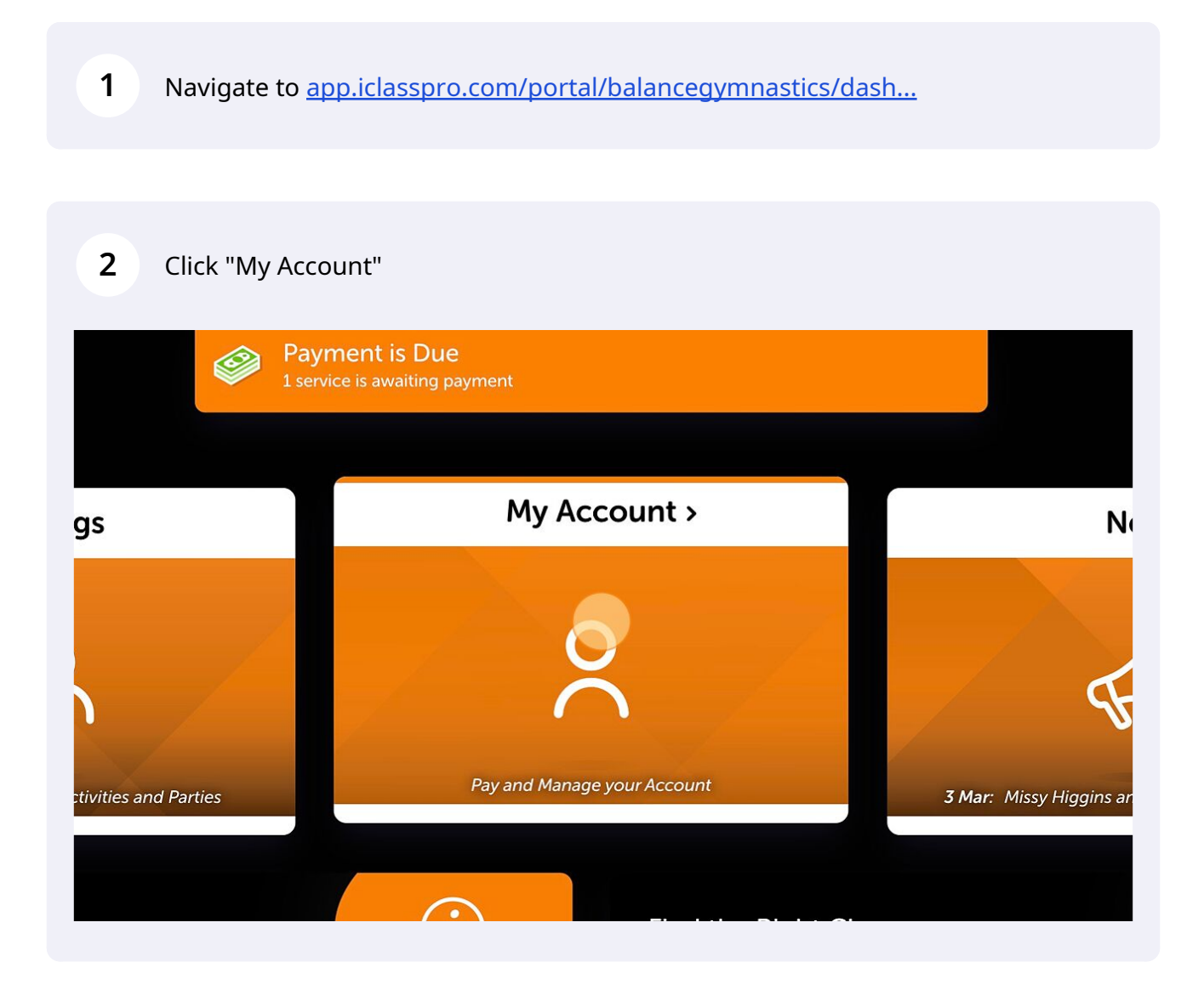

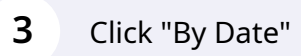

|   | Toby's Future Absences                      |
|---|---------------------------------------------|
|   | How do you want to create a future absence? |
|   | By Date By Enrollment                       |
| ļ | Toby's Future Absences                      |
|   | 1 May 2023                                  |
|   | k "No"                                      |
|   | Toby's Future Absence by Date               |
|   | Will this absence span multiple days?       |
|   | Yes No                                      |
|   | Submit                                      |
|   |                                             |

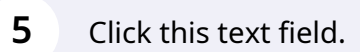

|                   | When will this take place?                                            |
|-------------------|-----------------------------------------------------------------------|
| (i) Expected abse | nces must be submitted at least 1 hour in advance to be marked excuss |
|                   |                                                                       |
| All Day           |                                                                       |

## **6** Select the date your child will be away

|              | Bookings | My Account |       | New   | ſS | Mc     | ore ∽ |    |               |                                   |
|--------------|----------|------------|-------|-------|----|--------|-------|----|---------------|-----------------------------------|
| $(\epsilon)$ |          |            | ÷     |       | Ma | ay 202 | 23    |    | $\rightarrow$ | ture Absence by I                 |
|              |          |            | Su    | Мо    | Tu | We     | Th    | Fr | Sa            |                                   |
|              |          |            |       | 1     | 2  | 3      | 4     | 5  | 6             |                                   |
|              |          |            | 7     | 8     | 9  | 10     | 11    | 12 | 13            | vill this take plac               |
|              |          |            | 14    | 15    | 16 | 17     | 18    | 19 | 20            |                                   |
|              |          |            | 21    | 22    | 23 | 24     | 25    | 26 | 27            | st 1 hour in advance to be marked |
|              |          |            | 28    | 29    | 30 | 31     |       |    |               | )                                 |
|              |          |            | 01/05 | /2023 |    |        |       | -  | Ħ             |                                   |
|              |          |            | / All | Day   |    |        |       |    |               |                                   |
|              |          |            |       |       |    |        |       |    |               |                                   |

| (i) Expected absence      | es must be submitted at leas | t 1 hour in advance to be n | narked excused. |  |
|---------------------------|------------------------------|-----------------------------|-----------------|--|
| 08/05/2023                | =                            |                             |                 |  |
| ✓ All Day                 |                              |                             |                 |  |
| Leave an optional comment | :                            |                             |                 |  |
|                           |                              |                             |                 |  |

| Future absence created     08/05/2023     OB/05/2023     All Day   Leave an optional comment: | ×  | ose"                   | 8 Click "Clo                |
|-----------------------------------------------------------------------------------------------|----|------------------------|-----------------------------|
| <pre>     Expe     Close     Close     All Day Leave an optional comment: </pre>              |    | Future absence created |                             |
| All Day                                                                                       |    | Close                  | (i) Expe                    |
| eave an optional comment:                                                                     |    |                        | <ul> <li>All Day</li> </ul> |
|                                                                                               |    | ent:                   | eave an optional comme      |
|                                                                                               | 1. |                        |                             |

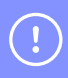

Tip! A make up token will be created when your child's coach marks the class roll at the time of the scheduled class. Make up tokens will then expire at the end of the specified period from when the class was scheduled